## Manual for Online SRTPV application for capacity 1 to 10kW for BESCOM Consumers

1. Log on to BESCOM website https://bescom.karnataka.gov.in/

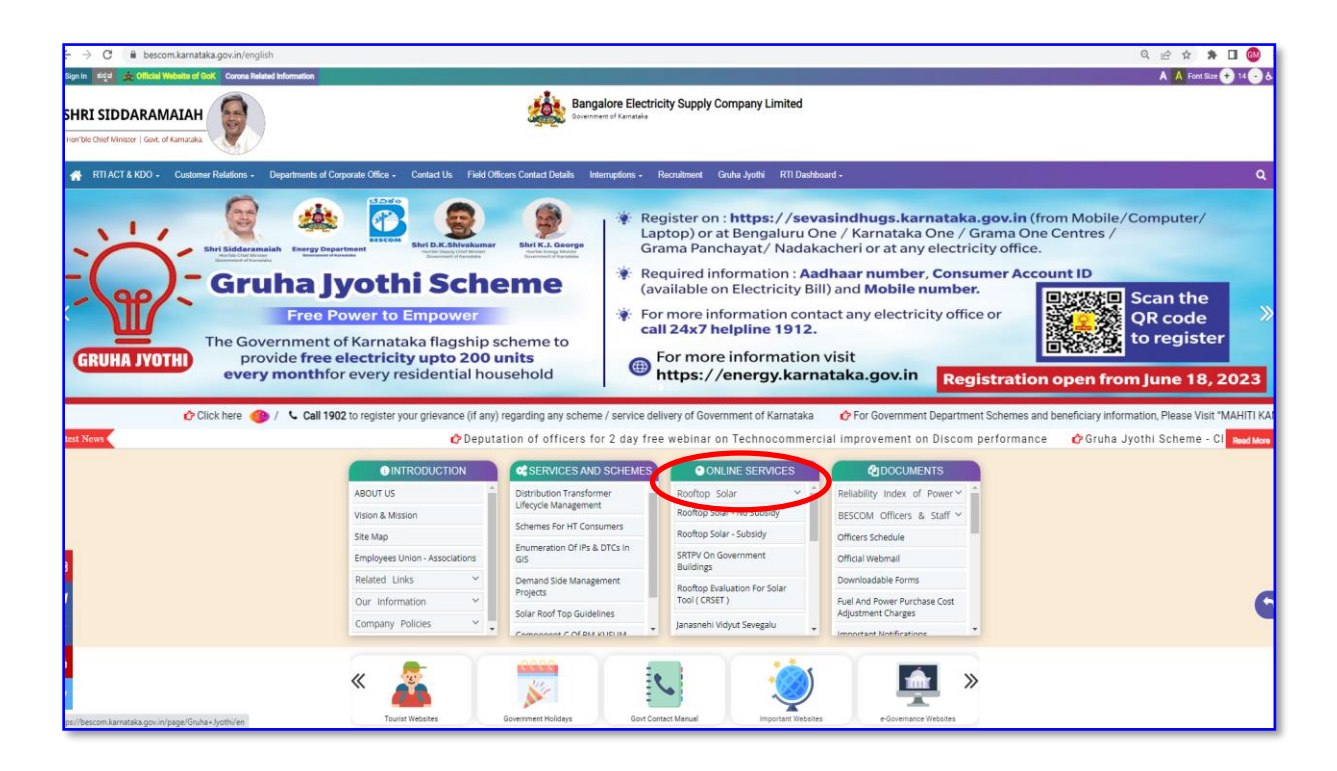

2. Click on -> Rooftop Solar – non subsidy or Subsidy

| C € bescomkarnataka.gov.in/new-page/Guidelines%20and%20Forms/en          L Sign In       64gd ★ Official Website of Got       Corona Related Information         SHRI SIDDARAMAIAH       Image: Corona Related Information                                                                                                    | Bangalore Electricity Supply Company Limited                                                                                                    |
|----------------------------------------------------------------------------------------------------|----------------------------------------------------------------------------------------------------|
| RTI ACT & KDO - Customer Relations - Departments of Corporate Office                                                                                                    | e - Contact Us Field Officers Contact Details Interruptions - Recruitment Gruha Jyothi RTI Dashboard -<br>Guidelines and Forms                                                                                                    |
| Image: Solar RoofTOP         Image: Solar RoofTOP         Image: Solar RoofTOP         Image: Solar RoofTOP Solar - Subsidy         Image: Solar RoofTop Solar - No Subsidy         Image: Solar RoofTop Solar - No Subsidy         Image: Solar - No Subsidy         Image: Solar - No | <ul> <li>CUDELINES</li> <li>OND-Determination of tariff and other norms in respect of Grid connected Solar Rooftop Photo Voltaic plants (SRTPV) in BESCOM for FY24 NEW.</li> <li>Citcular : Implementation of SRTPV scheme projects in BESCOM for for Contact of Processing of SRTPV application and Execution of Power Purchase Agreement from 0.40203 for 0.</li> <li>Citcular : Grosova Grutha Yojane 14.10.2022 NEW</li> <li>Revised Guidelines, Procedure &amp; Time Lines for grid connected SRTPV Plants</li> <li>Revised Guidelines, Procedure &amp; Time Lines for grid connected SRTPV Plants</li> <li>Revised Guidelines for Grid Connected Solar Rooftop Photo Voltaic plants (SRTPV) in BESCOM for FY-22 &amp; 23 reg.</li> <li>Citcular Implementation of (SGY) in BESCOM - 26.08.2021</li> <li>Revised Guidelines for Grid Connected Solar Rooftop Photo Voltaic plants instends of SRTPV Tariff Order for FY 2020-21</li> <li>Revised Guidelines for Grid Connected Solar Rooftop Photovoltaic Plants allowed to be installed on rooftops of the consumers' buildings</li> <li>Ond-Determination of tariff and other norms in respect of Grid connected Solar Rooftop Photovoltaic Plants allowed to be installed on rooftops of the consumers' buildings</li> <li>Ond-Determination of tariff and other norms in respect of Grid connected Solar Rooftop Photovoltaic Plants allowed to be installed on rooftops of the consumers' buildings</li> <li>Ond-Determination of tariff and other norms in respect of Grid connected Solar Rooftop Photovoltaic Plants allowed to the installed on rooftops of the consumers' buildings</li> <li>Ond-Determination of tariff and other norms in respect of Grid connected Solar Rooftop Photovoltaic Plants allowed to the installed on rooftops of the consumers' buildings</li> <li>Ond-Determination of tariff and other norms in respect of Grid connected Solar Rooftop Photovoltaic Plants allowed to the installed on rooftops of the consumers' buildings</li> <li>Ond Determination of tariff and othe</li></ul> |
| -                                                                                                    | SCHEMATIC DIAGRAM                                                                                                    |

3. Enter the consumer Account ID

| Apply for a new Solar Rooftop Connection     | Fetch<br>Account Info | 2 Enter<br>Rooftop Info 3 And Pay |  |
|----------------------------------------------|-----------------------|-----------------------------------|--|
| Enter your Account ID/Consumer ID to proceed |                       | Fetch details                     |  |

4. The Consumer has to enter the Rooftop system details such as Type of scheme, grid connectivity, Solar proposed capacity in kWP, Shadow free area, Type of connection, pin code, latitude, longitude, Applicant contact details. Click on -> Send OTP

| Apply for a new S                                                                                                    | olar Rooftop Connection                                                                                                    | ch 2 Enter<br>count Info Rooftop Info                                                                                                    | - 3 Verify, Register<br>and Pay                                                                                         |
|----------------------------------------------------------------------------------------------------|----------------------------------------------------------------------------------------------------|----------------------------------------------------------------------------------------------------|----------------------------------------------------------------------------------------------------|
| Enter your Account ID/Consumer ID to proc                                                                                                    | eed 122                                                                                                    | Fetch details                                                                                                    |                                                                                                    |
| Rooftop<br>details 1<br>Application Registration Process (                                                                                                    | Note:<br>1. Complete the Registratio<br>Agreement(PPA).<br>2. Please verify the PPA det<br>3. Obtain instantly Auto ger<br>4. For the detailed guideline<br>5. For any queries Please co | n process by entering rooftop details<br>ails before e-sign such as Name, add<br>terated PPA approval for successfully<br>siorders click here<br>ontact Solar RTPV helpline : 0802234 | i, payment & e-sign the Power Purchase<br>Iress, proposed capacity, RR no., tariff.<br>y registered applicants.<br>0816 |
| Applicant details                                                                                                    |                                                                                                    | Rooftop system details                                                                                                    |                                                                                                    |
| Applicant Name:                                                                                                    | SRINIVASA S O NAGENDRAPPA                                                                                                    | Applicat                                                                                                    | ion for Multiple Installations in the same premis                                                                       |
| Applicant Address:                                                                                                    | -UPPANAYAKANAHALLI                                                                                                    | Type of Scheme*                                                                                                    | Own Investment Scheme                                                                                                   |
| Subdivision code:                                                                                                    | 5210301                                                                                                    | Type of Grid Connectivity*                                                                                                    | O Gross Metering   Net Metering                                                                                         |
| Subdivision Name:                                                                                                    |                                                                                                    | Solar Proposed in kWp*                                                                                                    | 1                                                                                                    |
| RR Number.                                                                                                    | UPNL2732                                                                                                    | Minimum Shadow free area in                                                                                                    | 10                                                                                                    |
| Sanctioned Load / Contract demand:                                                                                                    | 1.00 KW                                                                                                    | Sq. mtr*                                                                                                    | 10                                                                                                    |
| Connection Type:                                                                                                    | Phase                                                                                                    | Type of connection*                                                                                                    | Single Phase                                                                                                    |
| Tariff category:                                                                                                    | - LT-2(A)-R                                                                                                    | PIN code*                                                                                                    | 560058                                                                                                    |
|                                                                                                    |                                                                                                    | Latitude of the installation*                                                                                                    | 12.96977595798365                                                                                                    |
|                                                                                                    |                                                                                                    | Longitude of the installation*                                                                                                    | 77.5848095565918                                                                                                    |
|                                                                                                    |                                                                                                    |                                                                                                    | Locate Latitude & Longitude on Google Ma<br>OR Use my current location                                                  |
| Applicant contact details                                                                                                    |                                                                                                    |                                                                                                    |                                                                                                    |
| The Committee of Committee of C | 0400012450                                                                                                    |                                                                                                    |                                                                                                    |
| nali^ agmosm2@gmail.com                                                                                                    | OTP will be sent to this Mobile                                                                                                    | e Number)                                                                                                    | nd OTP                                                                                                    |
|                                                                                                    |                                                                                                    |                                                                                                    |                                                                                                    |
|                                                                                                    |                                                                                                    |                                                                                                    |                                                                                                    |

 After Click on -> Sent OTP. A draft PPA will be displayed for verification of the Name, address etc. After verification of the draft PPA, accept the terms and conditions of the PPA.

| SRIF                 | NET METERING                                                                                                    | IS OFFICERS' LOGIN |
|----------------------|----------------------------------------------------------------------------------------------------|--------------------|
|                      | POWER PURCHASE AGREEMENT FOR ROOFTOP SOLAR PV PLANTS WITH NET METERING                                                                                                    |                    |
|                      | (Standard format Approved by KERC)                                                                                                    |                    |
| your Accour          | For Capacities 1kW to 10kW as per KERC Order Dated: 01.06.2023<br>This Power Purchase agreement is entered into at Chitradurga Rural Subdivision on this 27-7-2023 Day of SRINIVASA S O<br>NAGENDRAPPA JUPPANAVAKANAHALL between Bangaiore Electricity Supply Company Limited (BESCOM), a Government of Karnataka<br>undertaking, being a Company formed and incorporated in india under the Company Limited (BESCOM), a Government of Karnataka<br>Bangaiore, Karnataka State, represented by BESCOM AEE Chitradurga Rural Subdivision hereinafter referred to as the "BESCOM",<br>(which expression shall, unless repugnant to the context or meaning thereof, include its successors and permitted assigns), as party of the<br>first part |                    |
|                      | AND<br>the consumer of BESCOM residing at hereinafter, referred to as the "Seller" (which expression shall, unless repugnant to the context or                                                                                                    |                    |
| 100 mm               | meaning thereof, include his successors and permitted assigns) as party of the second part<br>Whereas.                                                                                                    | urshase            |
| Reaftop<br>details 1 | a. The Seller intends to connect and operate the Solar Roof Top Photo Voltaic (SRTPV) system with BESCOM's HT/LT Distribution system<br>for sale of Solar Power to BESCOM, in terms of the Karnataka Electricity Regulatory Commission's (KERC) Order dated: 01.06.2023.<br>b. The Seller intends to install a SRTPV system of 1 kWp capacity on the existing roof top of the premises, situated at and bearing RR. No<br>UPNL2732 in the same premises, under AEE of BESCOM Chitradurga Rural Subdivision                                                                                                    | o., tariff.        |
| -11                  | c. The Seller intends to sell the energy, generated from the SRTPV system to BESCOM on Net metering basis, from the date of commissioning of the SRTPV system.                                                                                                    |                    |
| olicant deta         | d. BESCOM intends to purchase the energy, generated by such SRTPV system, on Net-metering basis, at the tariff determined by the                                                                                                    |                    |
|                      | Now therefore, in consideration of the foregoing premises, the parties, hereto, intending to be legally bound, hereby agree as under:                                                                                                    | e same premise     |
|                      | <ol> <li>Technical and Interconnection Requirements:<br/>Seler shall ensure bis SRTPV system complex with the following technical and interconnection requirement and shall:</li> </ol>                                                                                                    | ~                  |
|                      | <ol> <li>Comply with the applicable standards and conditions, in respect of integrating the SRTPV system with the distribution system.</li> <li>Connect and operate the SRTPV system to BESCOM's distribution system, in accordance with the State Grid Code, and distribution Code as amended from time to time.</li> </ol>                                                                                                    | ring               |
| an align and 1       | 1.3 Install, prior to connection of SRTPV system to BESCOM's distribution system, an inverter with an automatic inbuilt isolation device.                                                                                                    |                    |
| ancuoned L           | network in case of power outage of the BESCOM's distribution system, and it shall be accessible for BESCOM to operate, if required, during maintenance / emergency conditions.                                                                                                    | ~                  |
|                      | 1.5 Install all the equipment of SRTPV system compliant with relevant International (IEEE/IEC) and Indian standards (BIS).                                                                                                    |                    |
|                      | 1.6 (a) The SRTPV system shall be designed, engineered and constructed and operated by the Seller or any other person on his behalf, with reasonable diligence, subject to all applicable Indian Laws, Rules, Regulations as amended from time to time and orders having the force of law.                                                                                                    |                    |
|                      | (b) The Seller, shall commission the SRTPV system, within six months from the date of approval of the PPA.<br>1.7 Adhere to the following power quality measures, as per the International and Indian standards and/or such other measures stipulated by<br>ICROPRESENT.                                                                                                    | on Google Map      |
|                      | <ul> <li>i) Harmonic current: Harmonic current injections from a generation unit shall not exceed the limits specified in IEEE 519.</li> </ul>                                                                                                    |                    |
|                      |                                                                                                    |                    |
|                      | 6. BILLING AND FATMENT:                                                                                                    |                    |
|                      | 8.1 BESCOM shall issue monthly electricity bill for the net energy on the scheduled date of meter reading.                                                                                                    |                    |
|                      | 8.2 In case the exported energy is more than the imported energy BESCOM shall pay for the net energy exported, as per the Tariff agre                                                                                                    | ed                 |

8.2 In case the exported energy is more than the imported energy BESCOM shall pay for the net energy exported, as per the Tariff agreed in this agreement, within 30 days from the date of issue of bill, duly adjusting the fixed charges and electricity duty, if any.

8.3 In case, the exported energy is less than the imported energy, the Seller shall pay BESCOM for the Net energy imported as per the prevailing retail supply tariff, determined by the Commission from time to time.

8.4 The BESCOM shall pay interest at the same rates, as is being levied on the consumers, for late payment charges, in case of any delay in payment beyond 30 (thirty) days period from the date of issue of bill, for the Net energy exported.

Explanation: Net metered energy means the difference of meter readings of energy injected by the SRTPV system into the grid (export) and the energy drawn from the grid for use by the Seller (import,) recorded in the bi-directional meter.

#### 9. Term and Termination of the Agreement

9.1 This agreement shall be in force for a period of 25 years from the date of commissioning of the SRTPV system, unless terminated otherwise, as provided here under.

9.2 If the BESCOM commits any breach of the terms of the Agreement, Seller shall serve a written notice specifying the breach and calling upon the BESCOM to remedy/ rectify the same, within 30 (thirty) days or at such other period and at the expiry of 30 (Thirty) days or such other period from the delivery of the notice, Seller may terminate the agreement by delivering the termination notice, if the BESCOM fails to remedy/ rectify the same.

9.3 If the Seller commits any breach of the terms of the Agreement, BESCOM shall serve a written notice specifying the breach and calling upon the Seller to remedy/ rectify the same within 30 (thirty) days or at such other period and at the expiry of 30 (Thirty) days or such other period from the delivery of the notice, the BESCOM may terminate the agreement by delivering the termination notice, if the Seller fails to remedy/ rectify the same.

9.4 Upon termination of this Agreement, Seller shall cease to supply power to the distribution system and any injection of power shall not be paid for by the BESCOM.

#### 10. Dispute Resolution:

All the disputes between the parties arising out of or in connection with this agreement shall be first tried to be settled through mutual negotiation.

OK

The parties shall resolve the dispute in good faith and in equitable manner. In case of failure to resolve the dispute other of the parties may approach the appr

I agree to abide by tariff, PPA Terms & conditions determined by the Hon'ble KERC for FY-23-24 and the Above Details are correct

 The consumer has to enter the OTP sent to Registered Mobile no. Click on -> Verify & Proceed.

| ter your Account ID/Consumer ID to proceed 122                                                                                                    |                                                                                                    | Fetch details                                                                                                    |                                                                                                    |
|----------------------------------------------------------------------------------------------------|----------------------------------------------------------------------------------------------------|----------------------------------------------------------------------------------------------------|----------------------------------------------------------------------------------------------------|
| Pryname<br>Pryname<br>Pry | Note:<br>1. Complete the Registration<br>Agreement(PPA).<br>2. Please verify the PPA de<br>3. Obtain instantly Auto ge<br>4. For the detailed guidelin<br>5. For any queries Please of | on process by entering rooftop details<br>tails before e-sign such as Name, add<br>nerated PPA approval for successfully<br>es/orders click here<br>contact Solar RTPV helpline : 0802234 | , payment & e-sign the Power Purchase<br>ress, proposed capacity, RR no., tariff.<br>registered applicants.<br>0816 |
| Applicant details                                                                                                    |                                                                                                    | Rooftop system details                                                                                                    |                                                                                                    |
| Applicant Name: SRINIVASA S                                                                                                    | O NAGENDRAPPA                                                                                                    | Applicat                                                                                                    | ion for Multiple Installations in the same premis                                                                   |
| Applicant Address: -UPPANAYA                                                                                                    | KANAHALLI                                                                                                    | Type of Scheme*                                                                                                    | Own Investment Scheme 🗸                                                                                             |
| Subdivision code: 5210301                                                                                                    |                                                                                                    | Type of Grid Connectivity*                                                                                                    | O Gross Metering   Net Metering                                                                                     |
| Subdivision Name:                                                                                                    |                                                                                                    | Solar Proposed in kWp*                                                                                                    | 1                                                                                                    |
| RR Number: UPNL2732                                                                                                    |                                                                                                    | Minimum Shadow free area in                                                                                                    | 10                                                                                                    |
| Sanctioned Load / Contract demand: 1.00 kW                                                                                                    |                                                                                                    | Sq. mtr*                                                                                                    | 10                                                                                                    |
| Connection Type: Phase                                                                                                    |                                                                                                    | Type of connection*                                                                                                    | Single Phase                                                                                                    |
| Tariff category: - LT-2(A)-R                                                                                                    |                                                                                                    | PIN code*                                                                                                    | 560058                                                                                                    |
|                                                                                                    |                                                                                                    | Latitude of the installation*                                                                                                    | 12.992274376218019                                                                                                  |
|                                                                                                    |                                                                                                    | Longitude of the installation*                                                                                                    | 77.5975983291748                                                                                                    |
|                                                                                                    |                                                                                                    |                                                                                                    | Locate Latitude & Longitude on Google Ma<br>OR Use my current location                                              |
| Applicant contact details                                                                                                    |                                                                                                    |                                                                                                    |                                                                                                    |
| ail* agmdsm2@@gmail.com                                                                                                    | Mobile* 9480812458                                                                                                    | Res                                                                                                    | send OTP                                                                                                    |
|                                                                                                    | (OTP will be sent to this Mobi                                                                                                    | ile Number)                                                                                                    |                                                                                                    |

 An Application Reference Number is generated ex.1000005553 for tracking along with payment details which includes Application, Processing & E-Sign facility fee Plus GST charges. Click on - > Continue.

| Apply for a new S                                                                                              | olar Rooftop Conne                                                          | ection Fetch                                                                                                    | Info 2                                                                | Enter<br>Rooftop Info                                                                      | -3 Verify, Register<br>and Pay                                                                                          |                                              |
|----------------------------------------------------------------------------------------------------|-----------------------------------------------------------------------------|----------------------------------------------------------------------------------------------------|-----------------------------------------------------------------------|--------------------------------------------------------------------------------------------|----------------------------------------------------------------------------------------------------|----------------------------------------------|
| Enter your Account ID/Consumer ID to proce                                                                     | Note:<br>1. Cor                                                             | mplete the Registration proc                                                                                                    | Fetch                                                                 | h details                                                                                  | ), payment & e-sign the Po                                                                                              | wer Purchase                                 |
| Applicant details<br>Applicant Address<br>Subdision Registration Process                                       | 2. Piez<br>3. Obt<br>4. For<br>5. For<br>SRINIVASA S O NA<br>-UPPANAYAKANAF | ase verify the PPA details be<br>an instantly Auto generated<br>the detailed guidelines/orde<br>any queries Please contact<br>Application Received<br>Thank You. Your Applii<br>Solar Rooftop Installat                                                                                                    | d !!<br>cation for<br>tion is with                                    | h as Name, add<br>for successfully<br>pline : 0802234<br>details<br>Applicat<br>of Scheme* | iress, proposed capacity,<br>y registered applicants.<br>0816<br>tion for Multiple Installation<br>Own Investment Schem | RR no., tariff.<br>s in the same premise     |
| Subdivision Code:<br>Subdivision Name:<br>RR Number:<br>Sanctioned Load / Contract demand:<br>Connection Type: | UPNL2732<br>1.00 KW<br>Phase                                                | us.<br>Please note the Refere<br>Number 1000005553<br>tracking.                                                                                                    | ence<br>for                                                           | oosed in kWp*<br>w free area in<br>Sq. mtr*<br>of connection*<br>PIN code*                 | 1<br>10<br>Single Phase                                                                                                 |                                              |
| Tanif category:<br>Applicant contact details<br>Email* agmdsm2@gmail.com                                       | - LT-2(A)-R<br>Mob                                                          | Please complete the please complete the please complexity of PPA to complexity of PPA to comp | Rs. 1<br>Rs. 1<br>Rs. 1<br>Rs.1<br>Rs.1<br>Rs.1<br>Rs.0.18<br>Rs.0.18 | re installation*                                                                           | 12.96977595798365<br>17.5848095565918<br>Locate Latitude & Long<br>OR Use                                               | itude on Google Map<br>• my current location |
| Verify OTP 124979                                                                                              | (OTF                                                                        | Total:                                                                                                    | Rs.2.36<br>Continue                                                   | >                                                                                          |                                                                                                    |                                              |

8. After **Click on - > Continue**. The Consumer has to make payment of fee in online mode either through net-banking, debit / credit card, UPI etc

| Credit Card       | Pay by Credit Card     | RuPave    | Merchant Name<br>Bangalore Electricity Supply<br>Company Limited |
|-------------------|------------------------|-----------|------------------------------------------------------------------|
| Other Debit Cards | Card Number            | sers Club |                                                                  |
| Internet Banking  | Enter card number      | in a      | Payment Amount: ₹ 1770.00                                        |
| R QR              | Expiration Date        | CVV/CVC   |                                                                  |
| DPI               | Month Year             |           |                                                                  |
|                   | Card Holder Name       |           |                                                                  |
|                   | Enter card holder name |           |                                                                  |
|                   | Make Pay               | Cancel    |                                                                  |
|                   |                        |           |                                                                  |

9. After successful payment the consumer is directed to application page, where the consumer can view the Application details & Payment Details.

| Application In                          | fo                    |                            | ork Completion                          |                 | Co         | mmissionin   | 9       |
|-----------------------------------------|-----------------------|----------------------------|-----------------------------------------|-----------------|------------|--------------|---------|
| ication No. 1000005                     | 553 📆                 |                            |                                         |                 |            |              |         |
|                                         | -                     |                            |                                         |                 |            |              |         |
| Application is pending                  | for e-sign of t       | ne PPA                     | eed to ESign                            |                 |            |              |         |
|                                         |                       |                            |                                         |                 |            |              |         |
| 1 Application Details                   | 2 Payment             | Details ビ 🛛 3 Es           | ign the PPA                             |                 |            |              |         |
|                                         |                       |                            |                                         |                 |            |              |         |
|                                         |                       |                            |                                         |                 |            |              |         |
|                                         |                       |                            |                                         |                 |            |              |         |
| Cancel the application                  |                       |                            |                                         |                 |            |              |         |
|                                         |                       |                            |                                         |                 |            |              |         |
| Applicant details                       |                       |                            | Proposed                                | Rooftop syster  | n details  |              |         |
| Acc                                     | ount ID: 122          |                            |                                         | Type of         | Scheme     | Own Investm  | hent    |
| Applican                                | t Name: SRINI<br>NAGE | VASA S O<br>NDRAPPA        | Т                                       | ype of Grid Con | nectivity  | Net Metering |         |
| Applicant A                             | ddress: -UPPA         | NAYAKANAHALLI              |                                         | Solar Proposed  | d in kWp   | 1.0          |         |
| Subdivisio                              | on code: 52103        | 01                         | Minimum                                 | Shadow free are | ea in Sq.  | 10.0         |         |
| Subdivision                             | n Name:               |                            |                                         | Turne of our    | mtr        | Cinela Dhana |         |
| RR                                      | Number: UPNL2         | 2732                       |                                         | Type of col     | PAN        | Single Phase |         |
| Sanctioned Load / C                     | lemand: 1.0 kV        | v                          |                                         | Aadhar          | Number     |              |         |
| Connectio                               | on Type: Phase        |                            |                                         |                 | Pincode    | e 560058     |         |
| Tariff ca                               | ategory: - LT-2       | (A)-R                      |                                         |                 |            |              |         |
|                                         |                       |                            | MNRE Cul                                |                 |            | Ne           |         |
|                                         |                       |                            | PINKE Su                                | Sanction de     | ocument    | NO           |         |
|                                         |                       |                            | Wish                                    | to avail MNRE S | Subsidy?   | No           |         |
| Applicant contact de                    | tails                 |                            |                                         |                 |            |              |         |
| Email-Id                                | agmdsm2@gm            | ail.com                    |                                         |                 |            |              |         |
| Mobile Number                           | 9480812458            |                            |                                         |                 |            |              |         |
|                                         |                       |                            |                                         |                 |            |              |         |
| Status History                          |                       |                            |                                         |                 |            |              |         |
| Status                                  | Changed<br>by         | Date                       | Next Action                             |                 | Pending    | with         | Remarks |
| Payment Successful. Pend<br>feasibility | Applicant             | 27 Jul 2023<br>06:23:40 PM | Feasibility Completed<br>submitting PPA | . Intimated for | Chitradury | ga Rural     |         |
| Registered. Pending for<br>payment      | Applicant             | 27 Jul 2023<br>06:05:37 PM | Payment Successful.<br>feasibility      | Pending         | Applicant  |              |         |
|                                         |                       |                            |                                         |                 |            |              |         |

## Payment details:

| lication No. 1000               | 005553                     |                  |  |
|---------------------------------|----------------------------|------------------|--|
| Application is pen              | ding for e-sign of the PPA | Proceed to ESign |  |
| 1 Application Deta              | ils 🕅 2 Payment Details 🕅  | 3 Esian the PPA  |  |
|                                 |                            |                  |  |
| Payment details                 |                            |                  |  |
| Amount paid                     | 2.36                       |                  |  |
| Transaction Id                  | YHD42013290010             |                  |  |
| mansaction 10                   | 0.400.47050005             |                  |  |
| Transaction Ref                 | 848847950006               |                  |  |
| Transaction Ref<br>Payment Date | 27-Jul-2023 06:23:07 PM    |                  |  |

To E-Sign the Power Purchase Agreement (PPA)
 Click on - > e-Sign the PPA.

Click on - > Download

: to view draft PPA

| ign |     |     |     |
|-----|-----|-----|-----|
|     | ign | ign | ign |

11. Click on - > Proceed to Sign : to e-Sign the PPA. The Consumer has to enter the name as per Aadhar card and Click on -> Agree and Submit

| BESCOM                            | I agree and understand that by signing the Electronic                                                                                                    | Signature Acknowledge                                           |
|-----------------------------------|----------------------------------------------------------------------------------------------------|-----------------------------------------------------------------|
|                                   | and Consent Form, that all electronic signatures are th<br>manual/handwritten signature and I consent to be leg                                                           | ally bound to this                                              |
| Application Info                  | agreement. I further agree my signature on this document in writing. This is to be used in conjugat                                                                       | ment is as valid if I signed                                    |
| Application No. 1000005553        | electronic signature on all forms regarding any all future<br>signature requirement, should I elect to have signed a                                                      | ire documentation with a<br>dectronically                       |
| your Application is pending for e | Under penalty of perjury, I herewith affirm that my ek<br>further electronic signatures, were signed by myself w<br>consert and are largible hound to these terms and con | actronic signature and all<br>ith full knowledge and<br>ditions |
| 1 Application Details 😂           | consent and an regary bound to these terms and con-                                                                                                    |                                                                 |
| E-sign PPA Details                | Enter Name as per Aadhaar Name as Per Aadhar                                                                                                    |                                                                 |
| Draft PPA                         |                                                                                                    |                                                                 |
| Proceed ESign                     |                                                                                                    | Agree and Submit                                                |
|                                   |                                                                                                    |                                                                 |
|                                   |                                                                                                    |                                                                 |

12. The Consumer is directed to C-DAC eSign Service (from Center for e-Governance, Karnataka). The Consumer has to enter the Aadhaar number and OTP sent to Aadhaar Registered Mobile no. Click on - > Submit.

| weiter an<br>Information Technology<br>Government of India | Digital India<br>Power To Empower                                                                                                    |                                                                                                    |
|------------------------------------------------------------|----------------------------------------------------------------------------------------------------|----------------------------------------------------------------------------------------------------|
|                                                            | You are currently using C-DAC eSign Service and have been redirected from Ce                                                                                                    | enter for e-Governance, Karnataka                                                                                                    |
|                                                            | <mark>⊜ स्वइर्षेक्षर</mark> ⊈                                                                                                    |                                                                                                    |
|                                                            | C-DAC's eSign Service                                                                                                    |                                                                                                    |
|                                                            | CDAC's e-Sign Service                                                                                                    |                                                                                                    |
|                                                            | View Document Information                                                                                                    |                                                                                                    |
|                                                            | Addhaar Number O Virtual ID O UID Token                                                                                                    | Get Virtual ID                                                                                                    |
|                                                            |                                                                                                    | Ø)                                                                                                    |
|                                                            | Aadhaar TOTP  Aadhaar OTP                                                                                                    | How to generate TOTP?                                                                                                    |
|                                                            | a,                                                                                                    |                                                                                                    |
|                                                            | ✓ I hereby state that I have no objection in authenticating myself with Aadhaar based authent<br>providing my Aadhaar number/VID/UID Token and One Time Pin (OTP)/Time-based One Time<br>based authentication. I understand that the OTP/TOTP I provide for authentication shall be us<br>through the Aadhaar Authentication system and for obtaining my e-KYC through Aadhaar e-Ko<br>esigning. | tication system and consent to<br>a Password (TOTP) data for Aadhaar<br>ed only for authenticating my identity<br>YC service only for the purpose of<br>• Listen to Consent English |
|                                                            | OTP has been sent to mobile number <*******8636>                                                                                                    |                                                                                                    |
|                                                            | Submit Cancel                                                                                                    | Not Received OTP? Resend OTP                                                                                                    |
|                                                            | Kindly click "Resend OTP" link after 14 seconds                                                                                                    | h                                                                                                    |

 After successful verification of the Aadhaar no. by Center for e-Governance, Karnataka, the Consumer is directed to Application Page.

| lication No. 1000005553                       |                         |                            |                                         |
|-----------------------------------------------|-------------------------|----------------------------|-----------------------------------------|
| pplication Registration,Payment & Esig        | n is Successfully Con   | npleted 🕑                  |                                         |
| 1 Application Details 🗹 2 Payment [           | Details 🖸 🛛 3 Esign t   | he PPA 🖸                   |                                         |
|                                               |                         |                            |                                         |
| E-sign PPA Details                            |                         |                            |                                         |
|                                               | DDA Data                | 27 1.4 2022                |                                         |
|                                               | DDA Rate                | Po de Tri                  |                                         |
| F                                             | sign PPA Document:      | Download PPA               |                                         |
| Work                                          | Approval Document:      | Download Work Approval     | Letter                                  |
| Your Application is successfully registered w | ith us. Please download | the Auto-generated Approv  | val letter for SRTPV Installation Work. |
| Complete the SRTPV Installation work with     | in 150 days and submit  | the work completion report |                                         |
|                                               |                         |                            |                                         |

14. The Consumer can download the e-Signed PPA in **.pdf** form consisting of 5 Pages.

POWER PURCHASE AGREEMENT(PPA) FOR ROOFTOP SOLAR PV PLANTS

WITH NET METERING

(Standard format Approved by KERC) For Capacities 1kw to 10kw as per KERC Order Dated: 01.06.2023

This Power Purchase agreement is entered into at Chitradurga Rural Subdivision on this 27-07-2023 Day of SRINIVASA S O NAGENDRAPPA -UPPANAYAKANAHALLIbetween Bangalore Electricity Supply Company Limited (BESCOM), a Government of Karnataka undertaking,being a Company formed and incorporated in India under the Companies Act-1956, with its registered office located at Bangalore,Karnataka State, represented by BESCOM AEE Chitradurga Rural Subdivision hereinafter referred to as the "BESCOM", (which expression shall, unless repugnant to the context or meaning thereof, include its successors and permitted assigns), as party of the first part

#### AND

SRINIVASA S O NAGENDRAPPA the consumer of BESCOM residing at (address) -UPPANAYAKANAHALLI, hereinafter, referred to as the "Seller" (which expression shall, unless repugnant to the context or meaning thereof, include his successors and permitted assigns) as party of the second part.

Whereas,

a. The Seller intends to connect and operate the Solar Roof Top Photo Voltaic (SRTPV) system with BESCOM's HT/LT Distribution system for sale of Solar Power to BESCOM, in terms of the Karnataka Electricity Regulatory Commission (KERC) Order dated: 01.06.2023.

b. The Seller intends to install a SRTPV system of 1.0 kWp capacity on the existing roof top of the premises, situated at -UPPANAYAKANAHALLIand bearing number RR. No UPNL2732 in the same premises, under Chitradurga Rural Subdivision of BESCOM.

c. The Seller intends to sell the energy, generated from the SRTPV system to BESCOM on net metering basis, from the date of commissioning of the SRTPV system.

Explanation: the 'Commissioning' means the stage at which the SRTPV system starts generating the power for the use by the Seller and injects surplus power if any, into the grid.

d. BESCOM intends to purchase the energy, generated by such SRTPV system, on Netmetering basis, at the tariff determined by the KERC.Now therefore, in consideration of the foregoing premises, the parties, hereto, intending to be legally bound, hereby agree as under:

1. Technical and Interconnection Requirements:

Seller shall ensure his SRTPV system complies with the following technical and interconnection

### 15. The last page of the PPA has to be verified for validity.

9.4 Upon termination of this Agreement, Seller shall cause to supply power to the distribution system and any injection of power shall not be peid for by the BESCOM.

10. Dispute Resolution:

At the disputes between the parties arising out of or in connection with this agreement shall be first tried to be settled through mutual negotiation.

- The parties shall resolve the dispute in good faith and in equitable manner.
- In case of failure to resolve the dispute, either of the parties may approach the appropriate Forum.

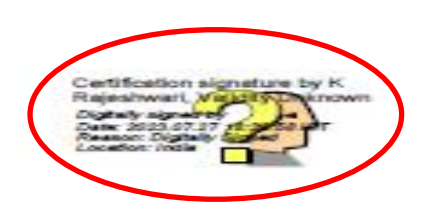

## 16. **Right click on "VALIDITY UNKNOW**", to set the certificate properties in system

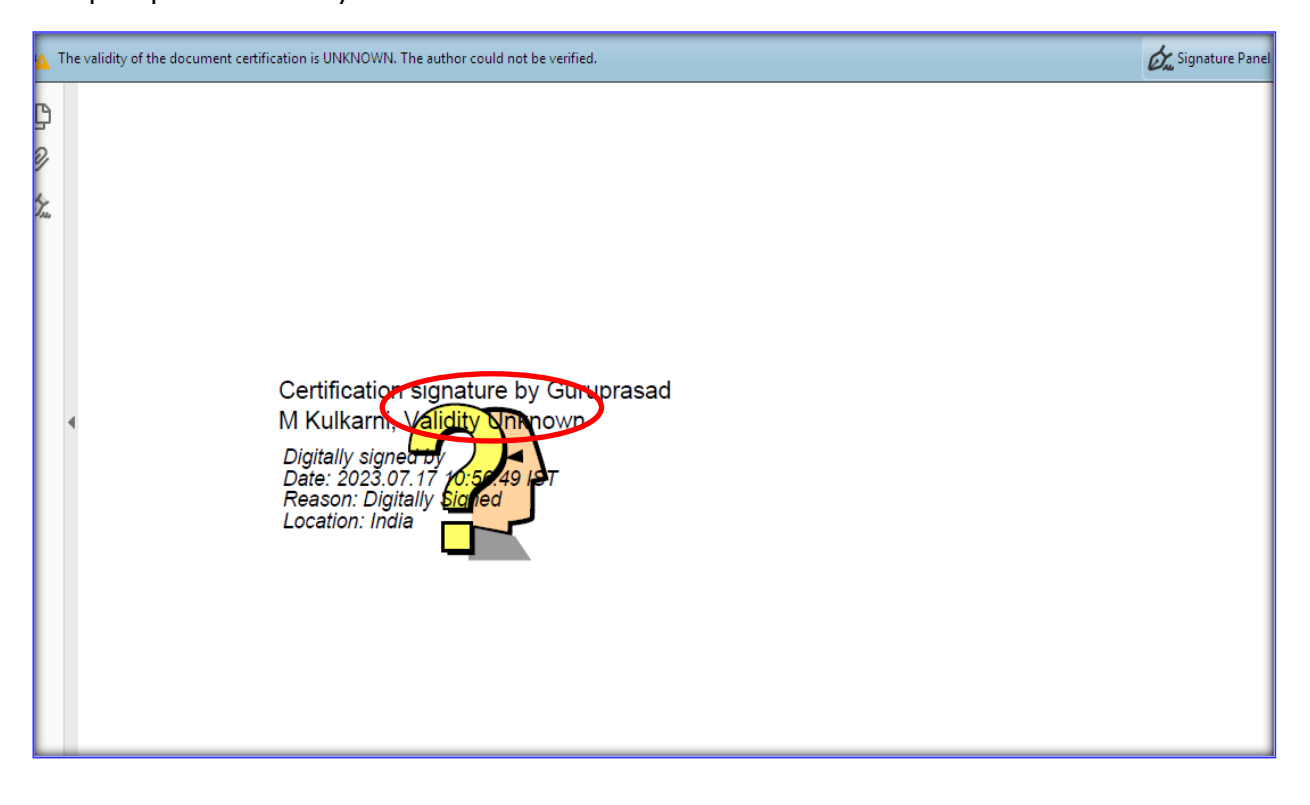

### 17. Click on -> Signature Properties.

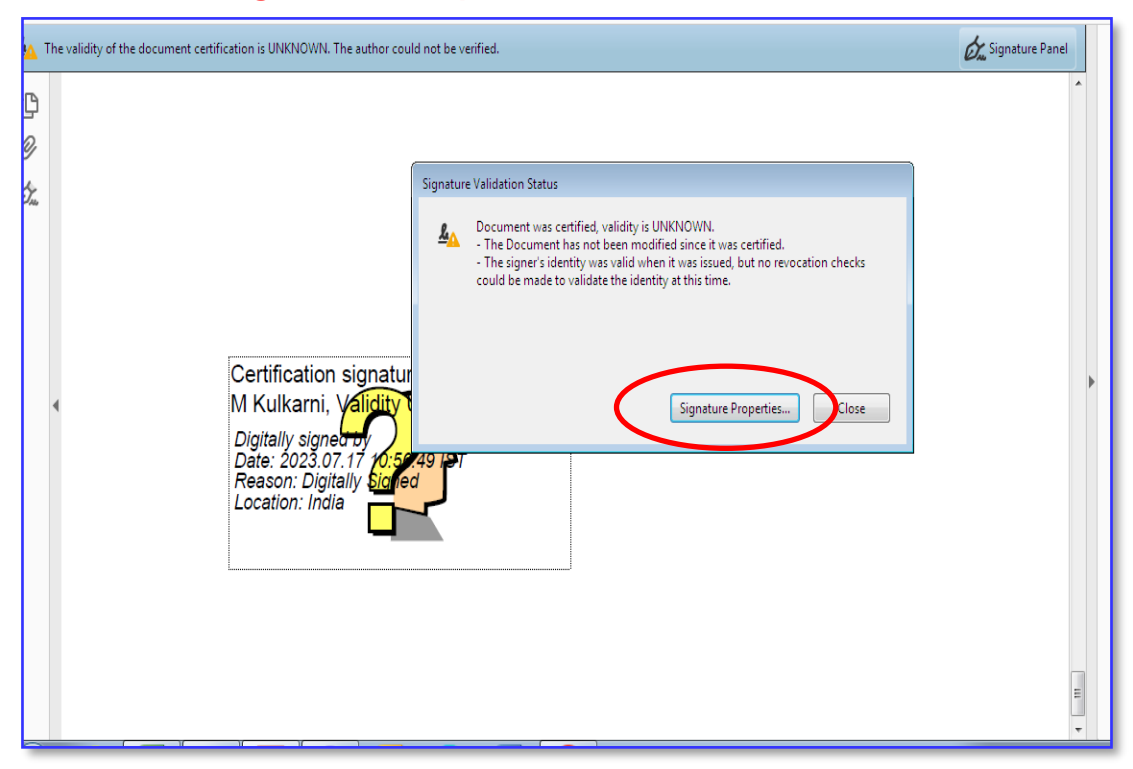

### 18. Click on -> Show Signature Properties

| igned_PPA_1000005525_ivion Jul 17 10_57_29 151 2025 - Adobe Acroba<br>Edit View Window Heln                                             | rredder Du                                                                                                    |                 |
|----------------------------------------------------------------------------------------------------|----------------------------------------------------------------------------------------------------|-----------------|
|                                                                                                    | ~~~~~                                                                                                    | 1               |
| me TOOIS Esigned_PPA_1000 *                                                                                                    | Signature Properties                                                                                                    |                 |
| 🔶 🖶 🖂 Q, 💮 🕕 5 / 5                                                                                                    | Document was certified, validity is UNKNOWN.                                                                                                    |                 |
| The validity of the document certification is UNKNOWN. The author o                                                                     | Signing Time: 2023/07/17 10:50:49 + 05 30<br>Source of Trust obtained from Adobe Approved Trust List (AATL).                                                                                                    | Signature Panel |
| Certification signat<br>M Kulkarni, Validit<br>Digitally signed by<br>Date: 2023.07.17 10:<br>Reason: Digitally Sign<br>Location: India | Source of Trust obtained from Adobe Approved Trust List (AATL).<br>Reason: Digitally Signed<br>Location: India<br>Validity Summary<br>The document has not been modified since it was certified.<br>The certifier has specified that no changes are allowed to be made to this<br>document.<br>The signer's identity was valid when it was issued, but no revocation checks<br>could be made to validate the identity at this time.<br>Signing time is from the clock on the signer's computer.<br>Signature was validated as of the signing time:<br>2023/07/17 10:56:49 + 05'30'<br>Signer Info<br>The path from the signer's certificate to an issuer's certificate was successfully<br>built.<br>Revocation checks could not be done, possibly because you are not currently<br>connected to a network.<br>Show Signer's Certificate |                 |
|                                                                                                    | Advanced Properties Validate Signature Close                                                                                                    | -               |
|                                                                                                    |                                                                                                    | :               |
|                                                                                                    |                                                                                                    |                 |

#### 19. Click on -> Trust Tab

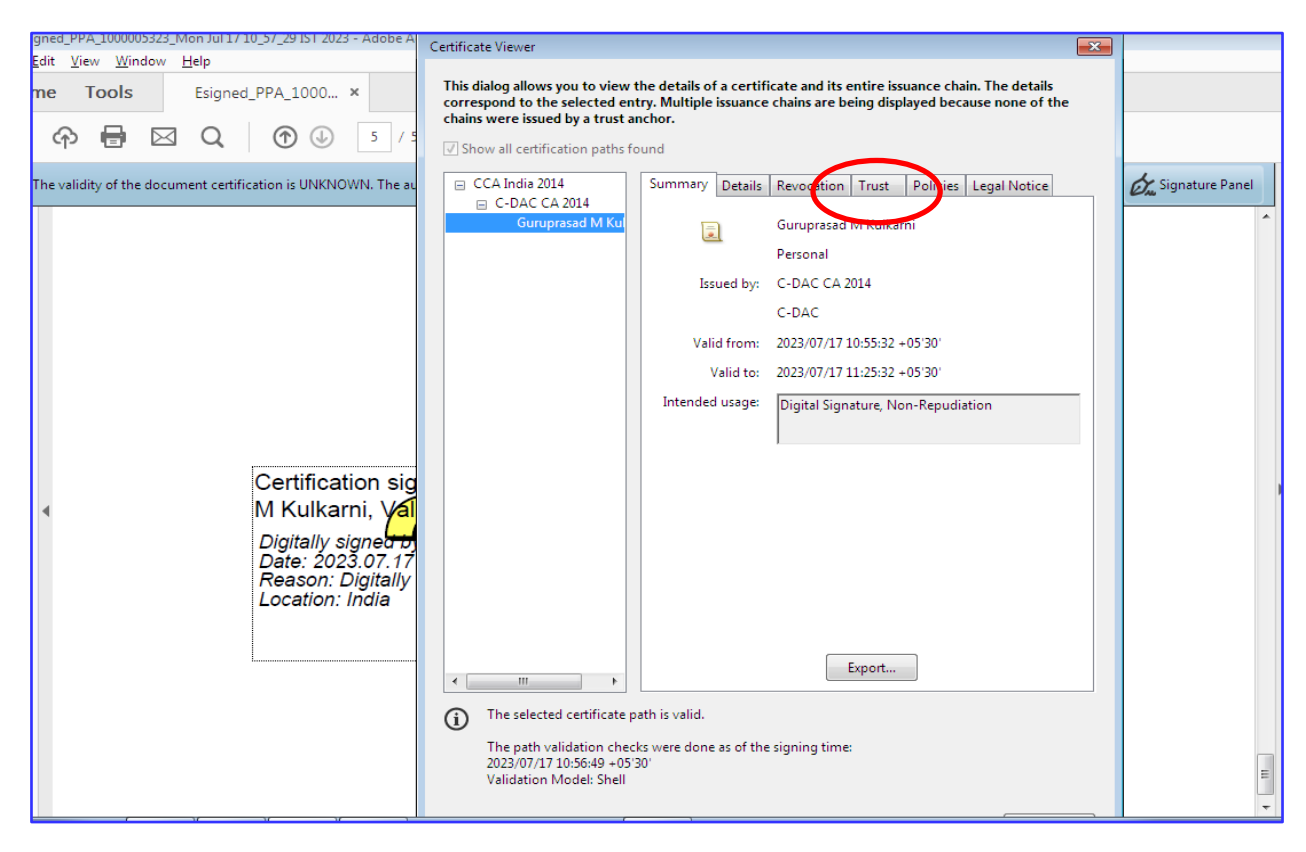

#### 20. Click on -> Add Trusted Certificate

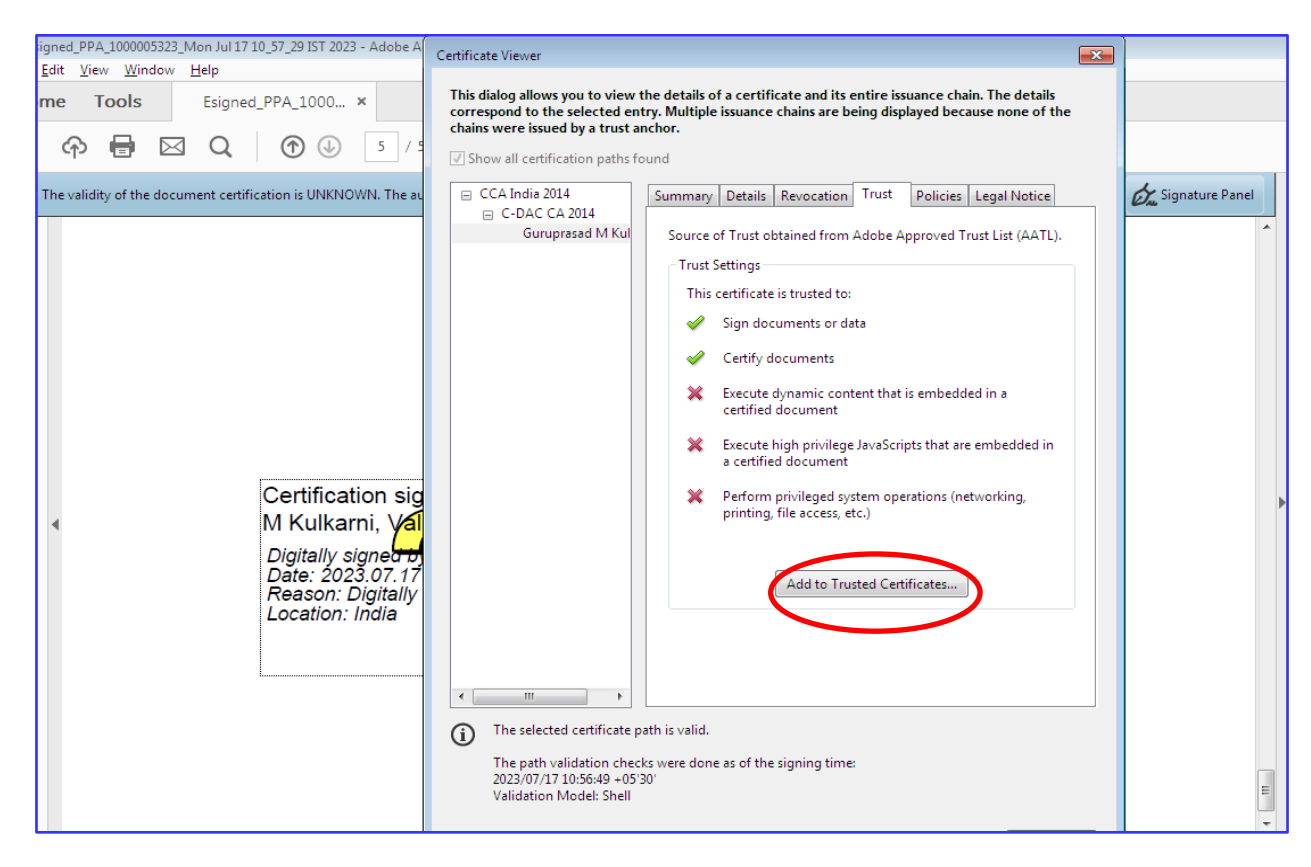

# 21. Select -> dynamic content, Embedded high privilege JavaScript & privileged system operation. Click on -> OK

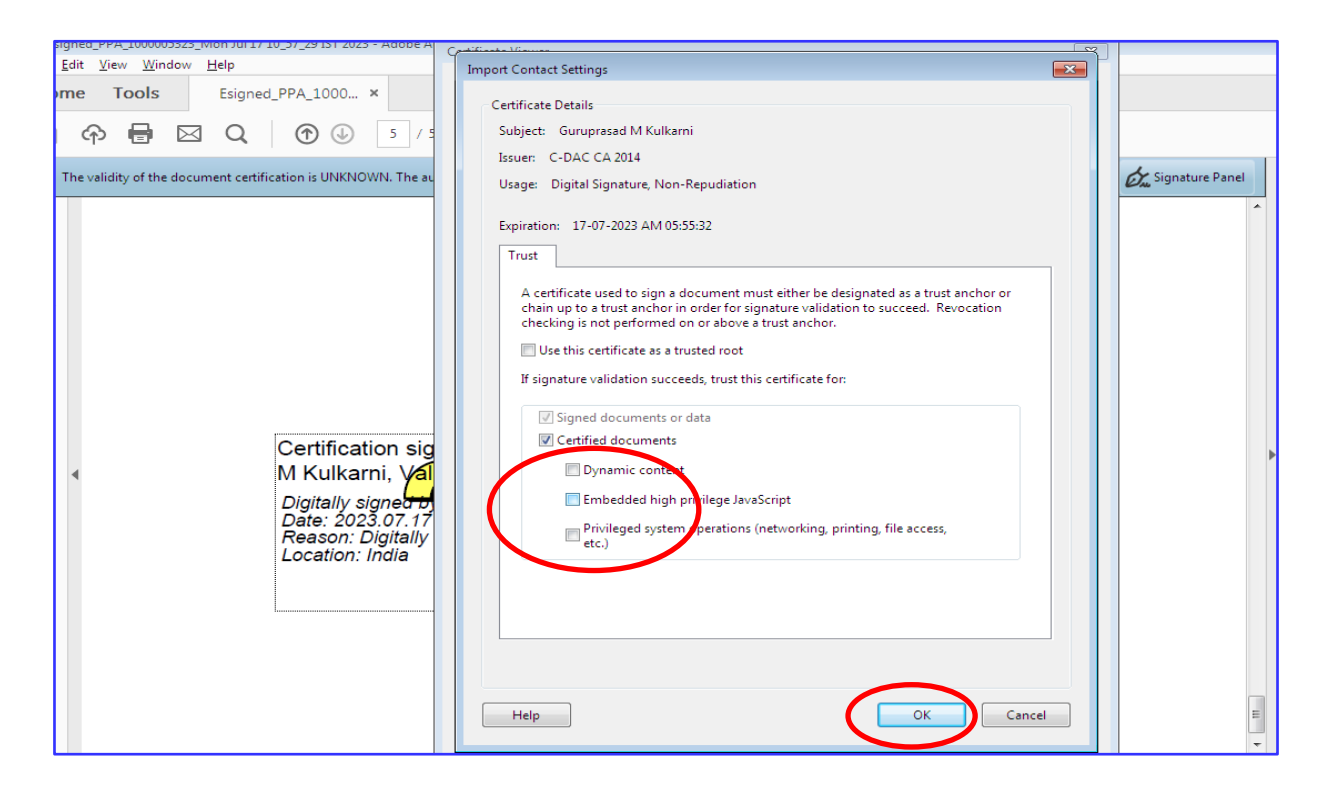

| Esigned_PPA_1000005323_Mon Jul 17 10_57_29 IST 2023 - Adobe A | (milinen)                                                                                                    | ]               |
|---------------------------------------------------------------|----------------------------------------------------------------------------------------------------|-----------------|
| Edit View Window Help                                         | Import Contact Settings                                                                                                    |                 |
| ome Tools Esigned_PPA_1000 ×                                  | Certificate Details                                                                                                    |                 |
| A 🖶 🖂 Q 🕜 🕑 🖻 /4                                              | Subject: Guruprasad M Kulkarni                                                                                                    |                 |
|                                                               | Issuer: C-DAC CA 2014                                                                                                    |                 |
| The validity of the document certification is UNKNOWN. The au | Usage: Digital Signature, Non-Repudiation                                                                                                    | Signature Panel |
| 5                                                             | Expiration: 17-07-2023 AM 05:55:32                                                                                                    | *               |
| 2                                                             | Trust                                                                                                    |                 |
| ir<br>au                                                      | A certificate used to sign a document must either be designated as a trust anchor or<br>chain up to a trust anchor in order for signature validation to succeed. Revocation<br>checking is not performed on or above a trust anchor. |                 |
|                                                               | Use this certificate as a trusted root                                                                                                    |                 |
|                                                               | If signature validation succeeds, trust this certificate for:                                                                                                    |                 |
|                                                               | ☑ Signed documents or data                                                                                                    |                 |
| Certification sid                                             | Certified documents                                                                                                    |                 |
| M Kulkarni, Val                                               | Dynamic content                                                                                                    | P               |
|                                                               | Embedded high privilege JavaScript                                                                                                    |                 |
| Date: 2023.07.17<br>Reason: Digitally<br>Location: India      | Privileged system operations (networking, printing, file access, etc.)                                                                                                    |                 |
|                                                               |                                                                                                    |                 |
|                                                               |                                                                                                    |                 |
|                                                               |                                                                                                    |                 |
|                                                               |                                                                                                    |                 |
|                                                               | Help OK Cancel                                                                                                    | E               |
|                                                               |                                                                                                    | -               |

### 22. Click on -> Validate Signature

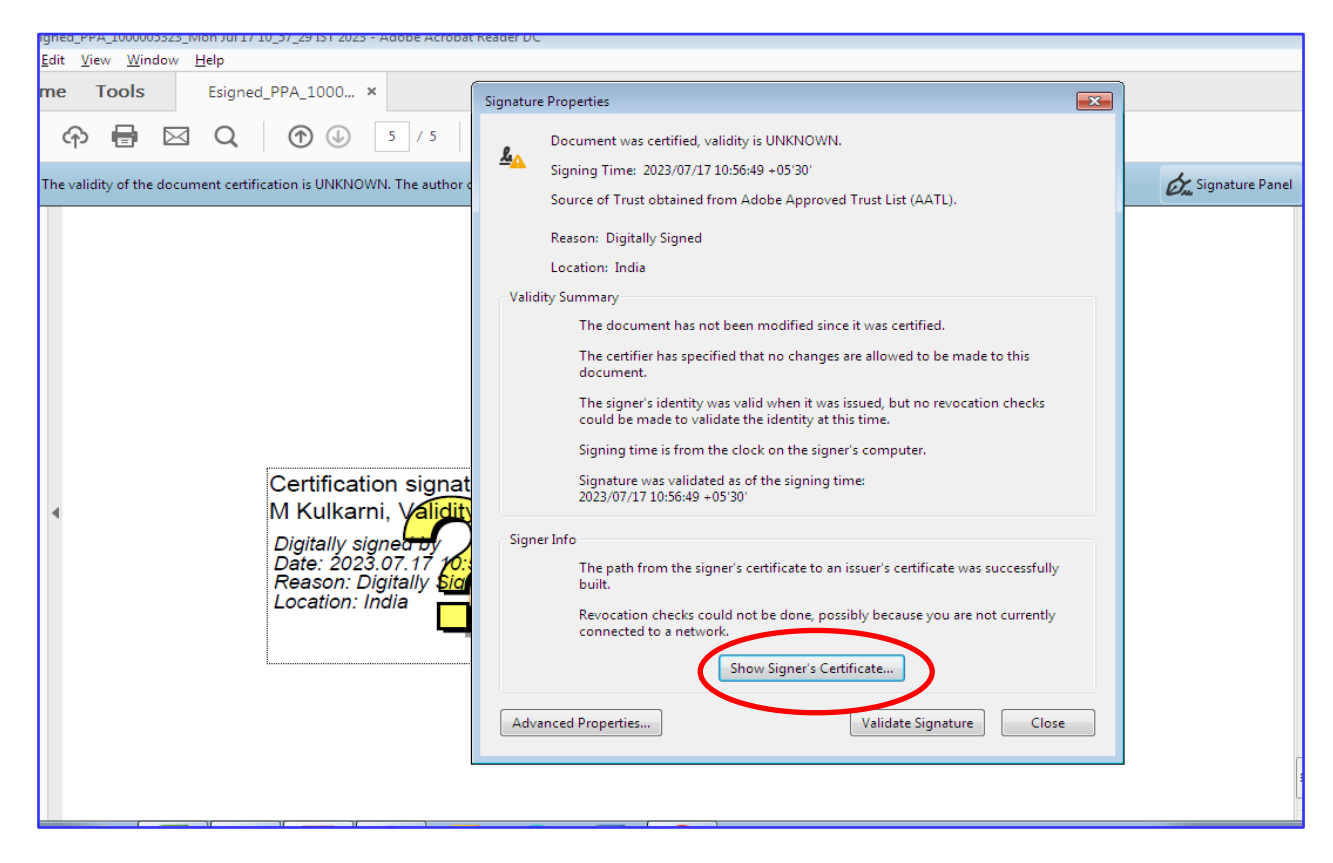

### 23. Signature set valid

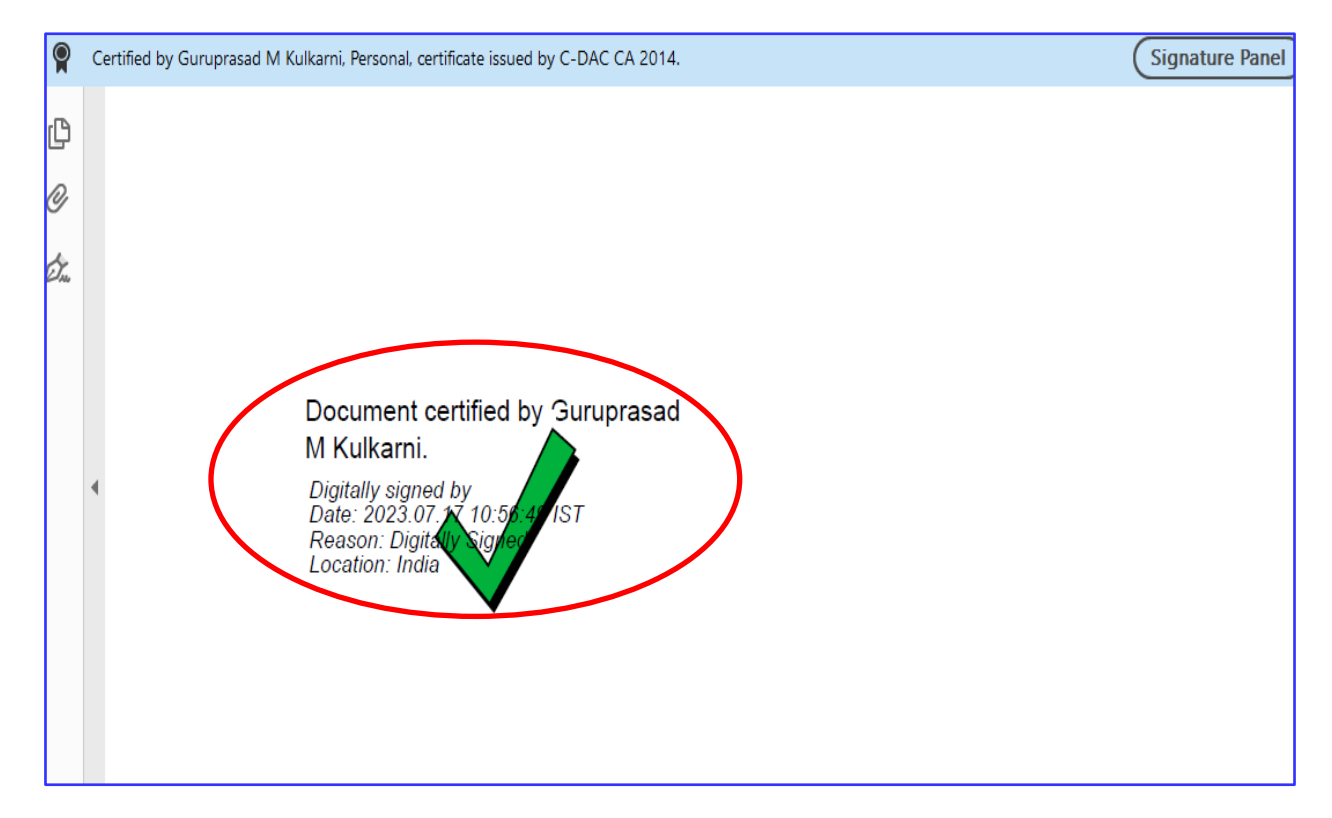

24. The Consumer can download the auto generated work approval letter for installation of Solar

| Application Info                                                                           | Work                                             | Completion                                                        | Commissioning                |
|--------------------------------------------------------------------------------------------|--------------------------------------------------|-------------------------------------------------------------------|------------------------------|
| ation No. 1000005553  🍸                                                                    |                                                  |                                                                   |                              |
| lication Registration,Payment & Esign                                                      | is Successfully Com                              | npleted 🗹                                                         |                              |
| Application Details 🗹 2 Payment D                                                          | etails 🗹 🛛 3 Esign th                            | he PPA 🗹                                                          |                              |
| E-sign PPA Details                                                                         |                                                  |                                                                   |                              |
|                                                                                            | PPA Date:                                        | 27 Jul 2023                                                       |                              |
|                                                                                            | PPA Rate:                                        | Rs 4.5/                                                           |                              |
| E                                                                                          | sign PPA Document:                               | Download PPA                                                      |                              |
| Work                                                                                       | Approval Document:                               | Download Work Approval Letter                                     |                              |
| our Application is successfully registered w<br>omplete the SRTPV Installation work with i | ith us. Please download<br>n 150 days and submit | the Auto-generated Approval letter<br>the work completion report. | for SRTPV Installation Work. |
|                                                                                            |                                                  |                                                                   |                              |
|                                                                                            |                                                  |                                                                   |                              |
|                                                                                            |                                                  |                                                                   |                              |

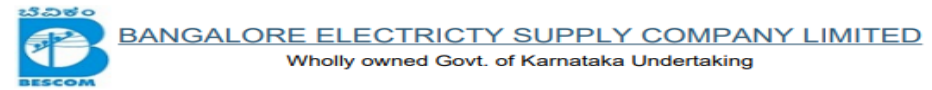

Date: 27.07.2023

To,SRINIVASA 9 9 NACENDRAPPA-UPPANAYAKANAHALLIMadam/Sir,

Sub: Approval for the PPA and start of SRTPV work - regRef:

1. Application Reg No. 1000005553 dated 27.07.2023

2. PPA executed date:27.07.2023

Ref

With reference to your SRTPV application, Approval is herewith accorded for PPA executed on 27.07.2023 for Solar RTPV system of 1.0kWp on grid connectivity. Hence, you are requested to submit the Power Purchase your rooftop under Net-metering / Gross metering basis and to start the installation work of SRTPV, as per following terms and conditions:

- As per CEA guide lines, you are responsible for planning, design, construction, reliability, protection and safe operation of all the equipment's subject to the regulations for construction, operation maintenance, connectivity and other statutory provisions.
- You can select a reputed system installer of your choice, who have experience in design, supply, installation and commissioning of " +
- SRTPV system. 3. Only BESCOM empaneled inverters and meter shall be used. The empaneled list of inverters and meters are available in BESCOM website.

4. Upgradation of infrastructure, if required, (service main, meter with CT, upgrade) upto the grid connectivity point is to be done at your cost.

5. All the other components of Solar RTPV system shall comply with applicable IS/IEC standards. The Technical specification of each equipment's is available in BESCOM website.

6. The work of grid connectivity shall be carried out in accordance with the Net- metering / Gross metering schematic diagram available in BESCOM website

7. Bi-directional meter (whole current/ CT operated) shall be provided before the point of interconnection and the existing meter shall be shifted to the generation side of SRTPV plant to measure solar power generation.

25. The Consumer has to submit the Work Completion Report . i.e details of Solar PV module (Make, SI no, capacity of each module etc), Grid tied inverter (Make, SI no, Capacity of each inverter), Bi-directional meter (Make, Make, SI no, Capacity).

| Application Info Work                                   |                     |                          |                                    |                       | Work Com      | pletion                |                                       | Gommissioning                                   | ÷   |       |
|---------------------------------------------------------|---------------------|--------------------------|------------------------------------|-----------------------|---------------|------------------------|---------------------------------------|-------------------------------------------------|-----|-------|
| pplication                                              | n No. 100           | 0005553                  | 1<br>n is compl                    | Feasible Sc           | olar capacity | in kWP :<br>submit the | 1.0<br>Following information          | for your kind needly.                           |     |       |
| Solar PV                                                | Module              |                          |                                    |                       |               |                        |                                       |                                                 |     |       |
| SI Make                                                 | of the PV<br>Iodule | Type of the PV<br>Module | Capacit                            | y of each<br>e in kWp | No. of Modu   | iles (C                | 51. No of Modules<br>comma separated) | Total capacity of this<br>make, type & capacity | Add | Delet |
|                                                         | _                   |                          |                                    |                       |               | Child Dannel           | and the latest of                     |                                                 | -   |       |
|                                                         |                     |                          |                                    |                       | Total         | Py Palica              | capacity (in keep) o                  |                                                 | -   |       |
| 1                                                       |                     | • In                     | ~                                  | Inverter              | (VA) Inv      | al Inverte             | (Comma separated)                     | make, type & capacity                           | •   | •     |
|                                                         | ional mete          | r datails (Test          | report of                          | bi-directi            | ional meter i | scuad by               | MT division RESCO                     | M to be uploaded)                               |     |       |
| Ri-directi                                              | ional mete          | Pa                       | rticulars                          | Di-Girecti            | ional meter i | 35000 09               | MT division, besed                    | in Meter                                        |     |       |
| Bi-directi                                              |                     |                          | Make                               |                       |               |                        |                                       |                                                 | ~   |       |
| Bi-directi                                              |                     |                          |                                    |                       |               |                        |                                       |                                                 | ~   |       |
| Bi-directi<br>SI. No<br>1<br>2                          |                     |                          | туре                               |                       |               |                        |                                       |                                                 |     |       |
| Bi-directi<br>SI. No<br>1<br>2<br>3                     |                     |                          | Type<br>SI No.                     |                       |               |                        |                                       |                                                 |     |       |
| Bi-directi<br>SI. No<br>1<br>2<br>3<br>4                |                     |                          | Type<br>Si No.<br>Phase            |                       |               | Ē                      |                                       |                                                 | ~   |       |
| Bi-directi<br>Sl. No<br>1<br>2<br>3<br>4<br>5           |                     | c                        | Type<br>Si No.<br>Phase<br>T Ratio |                       |               |                        |                                       |                                                 | ~   |       |
| Bi-directi<br>SI. No<br>1<br>2<br>3<br>4<br>5<br>5<br>6 |                     | c                        | Type<br>Si No.<br>Phase<br>T Ratio |                       |               |                        |                                       |                                                 | ~   |       |

26. The consumer has to declare in the Work Completion report that other equipment's such as cables, AJB, are installed as per Technical Specification and has to enter the System installer details Firm name, GST registration no along with an declaration form and to **Click on -> Submit** 

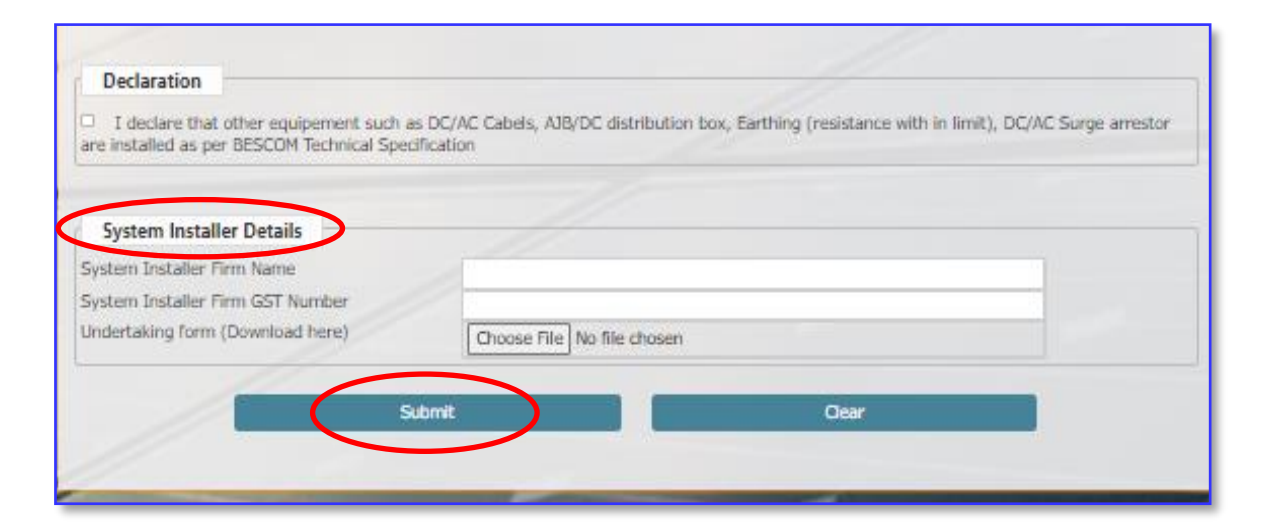

27. The consumer shall execute the Supplementary PPA duly e-Signed in case of capacity variation, name change etc

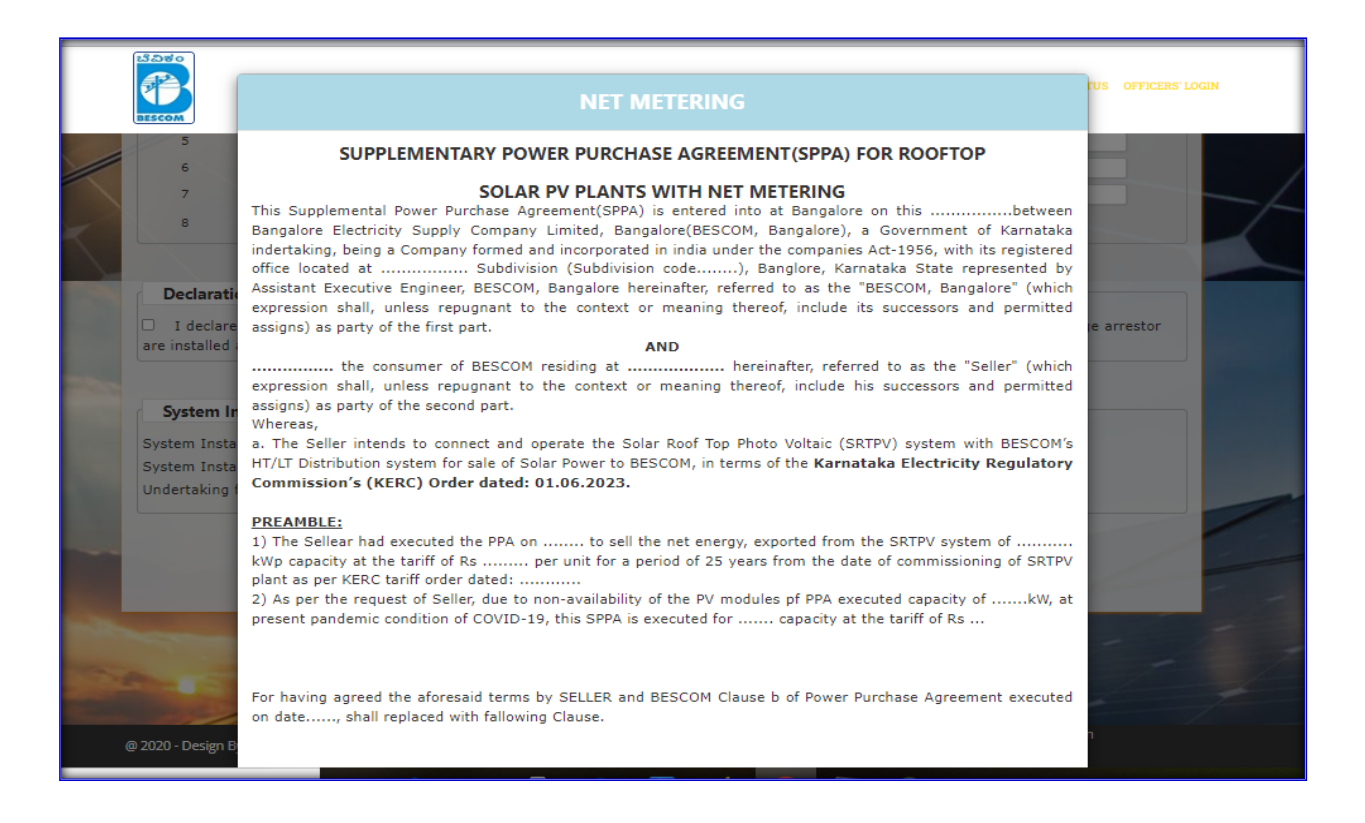

The consumer shall enter the OTP sent to registered mobile no.,
 Click on -> Submit.

| System Installer Details System Installer Firm Name System Installer Firm GST Number Undertaking form (Download here) Choose File No file chosen | I declare that other equipement such a<br>are installed as per BESCOM Technical Spe | as DC/AC Cabels, AJB/DC distribution box, Earthing (resistance with in limit), DC/AC Surge<br>offication | arrestor |
|----------------------------------------------------------------------------------------------------|-------------------------------------------------------------------------------------|----------------------------------------------------------------------------------------------------|----------|
| System Installer Firm Name System Installer Firm GST Number Undertaking form (Download here) Choose File No file chosen                          | System Installer Details                                                            |                                                                                                    |          |
| Undertaking form (Download here) Choose File No file chosen                                                                                      | System Installer Firm Name<br>System Installer Firm GST Number                      |                                                                                                    |          |
|                                                                                                    | Undertaking form (Download here)                                                    | Choose File No file chosen                                                                               |          |

30. Also can download the work completion report.

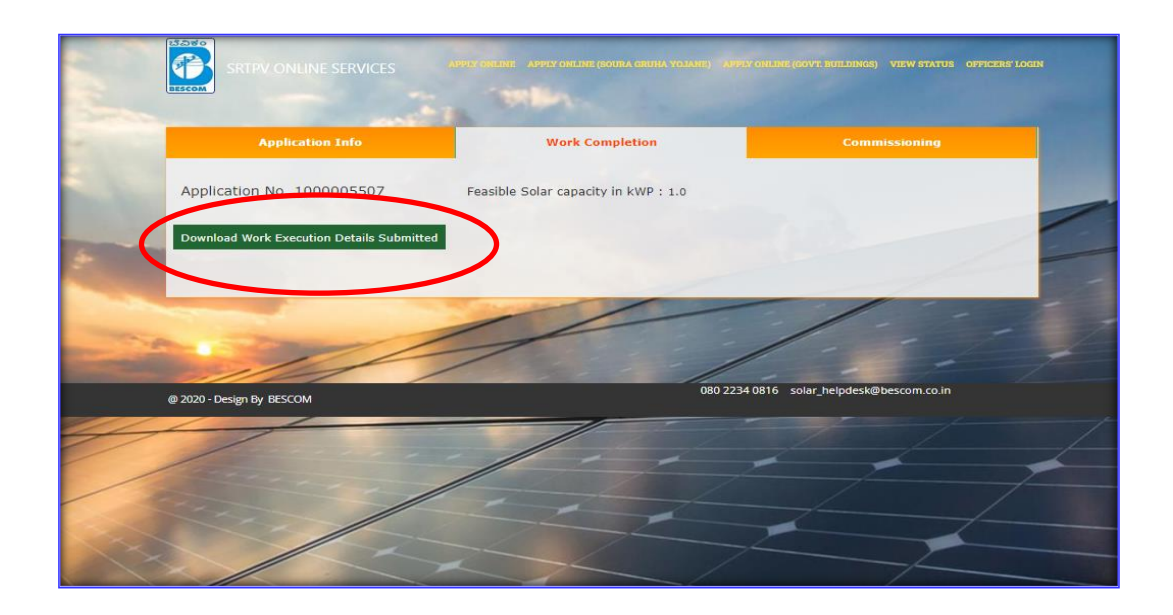

31. After submission of work completion report, in case of any observations at the time of inspection the Concerned AEE/EE can return back the step. After attending necessary observations the consumer shall resubmit the work completion.

| SI Mal<br>No. Inv<br>1 M/                                        | ke of the<br>rerter<br>∕s. D∈ ❤ | Type of<br>the<br>Inverter<br>Central | Input<br>voltage<br>(volts)   | Output<br>voltage<br>(volts) | Capacity of<br>the<br>Inverter<br>(VA)<br>1.0 | No. of<br>Inverters | Sl. No of<br>Inverters<br>(Comma<br>separated)<br>1 | Total<br>capacity of<br>this make,<br>type &<br>capacity<br>1.0 | Add | Delete |
|------------------------------------------------------------------|---------------------------------|---------------------------------------|-------------------------------|------------------------------|-----------------------------------------------|---------------------|-----------------------------------------------------|-----------------------------------------------------------------|-----|--------|
|                                                                  |                                 |                                       |                               |                              |                                               |                     |                                                     |                                                                 |     |        |
|                                                                  |                                 |                                       | Total Inv                     | erter capac                  | ity (in VA) 1                                 | .0                  |                                                     |                                                                 |     |        |
| Inspec                                                           | tion Details                    |                                       |                               |                              |                                               |                     |                                                     |                                                                 |     |        |
|                                                                  |                                 |                                       |                               | Pincode                      | 560001                                        |                     |                                                     |                                                                 |     |        |
|                                                                  |                                 | (                                     | District of the               | installation                 | 525,BENGAL                                    | URU URBAN           | _                                                   |                                                                 |     |        |
|                                                                  |                                 | Lat                                   | titude of the                 | installation*                | 12.97153241                                   | 3346385             |                                                     |                                                                 |     |        |
|                                                                  |                                 | Long                                  | itude of the                  | installation*                | 77.59905745                                   | 08789               |                                                     |                                                                 |     |        |
|                                                                  |                                 |                                       |                               | Locate                       | Latitude & Lo                                 | ongitude on (       | Google Map                                          |                                                                 |     |        |
|                                                                  |                                 |                                       |                               | 111                          | OR                                            | Use my curre        | ent location                                        |                                                                 |     |        |
| whethe                                                           | er Anti-Island                  | ing reature is                        | s in working<br>Is DC earthin | condition ?~                 |                                               |                     |                                                     |                                                                 |     |        |
|                                                                  |                                 |                                       | Is AC earthin                 | g verified?*                 |                                               |                     |                                                     |                                                                 |     |        |
|                                                                  |                                 |                                       | Is LA earthin                 | g verified?*                 | ○ Yes ○ No                                    |                     |                                                     |                                                                 |     |        |
|                                                                  |                                 | Is                                    | AC & DC DB                    | available?*                  | ○ Yes ○ No                                    |                     |                                                     |                                                                 |     |        |
|                                                                  | Is Ma                           | nual Switch                           | on solar side                 | available?*                  | ○ Yes ○ No                                    |                     |                                                     |                                                                 |     |        |
| Is F                                                             | Relay operate                   | d automatic                           | switch at ne                  | t-meter side<br>available?*  | ○ Yes ○ No                                    |                     |                                                     |                                                                 |     |        |
|                                                                  |                                 |                                       | Date o                        | f Inspection                 |                                               |                     |                                                     |                                                                 |     |        |
| Photo of the plant along with the Prosumer (JPEG file < 2<br>MB) |                                 |                                       |                               |                              | Choose File                                   | No file chose       | n                                                   |                                                                 |     |        |
| Date of synchronizing with BESCOM grid                           |                                 |                                       |                               |                              |                                               |                     |                                                     |                                                                 |     |        |
|                                                                  |                                 | Synch                                 | hronization V                 | oltage Level                 |                                               |                     |                                                     |                                                                 |     |        |
| marks not                                                        | exceeding 10                    | 00 characters                         |                               |                              |                                               |                     |                                                     |                                                                 |     |        |
|                                                                  |                                 |                                       |                               |                              |                                               |                     |                                                     |                                                                 |     |        |
|                                                                  |                                 |                                       | _                             |                              |                                               |                     |                                                     |                                                                 |     |        |

32. After Commissioning of SRTPV plant the consumer shall download auto generated Synchronization certificate.

| Application No. 1000005668 Feasible Solar capacity in kWP : 0.9 **There is already 0.9 Kwp Solar Commissioned on this Account ID  Feasibility C Commissioning Download Commissioning Details Download Synchronization Certificate | Application Info                                                                            | Work Completion                              | Commissioning    |
|----------------------------------------------------------------------------------------------------|---------------------------------------------------------------------------------------------|----------------------------------------------|------------------|
| Feasibility Commissioning         Download Commissioning Details    Download Synchronization Certificate                                                                                                    | Application No. 1000005668 Feasible Sola<br>**There is already 0.9 Kwp Solar Commissioned o | r capacity in kWP : 0.9<br>n this Account ID |                  |
| Download Commissioning Details Download Synchronization Certificate                                                                                                    | Feasibility Commissioning                                                                   |                                              |                  |
|                                                                                                    | Download Commissioning Details                                                              | Download Synchroniza                         | tion Certificate |